본인명의 계좌 등록 및 TOPIK 성적표 제출결과 확인 방법

## 1. 본인명의 은행 계좌번호 등록

학생지원시스템(http://e-onestop.pusan.ac.kr) 로그인

- ① "학적"-"학생생활기록부" → ② "계좌번호 입력/수정" 클릭 →
- ③ 은행명, 계좌번호, 예금주 입력 → ④ "동의함" 선택 후 "입력/수정" 클릭

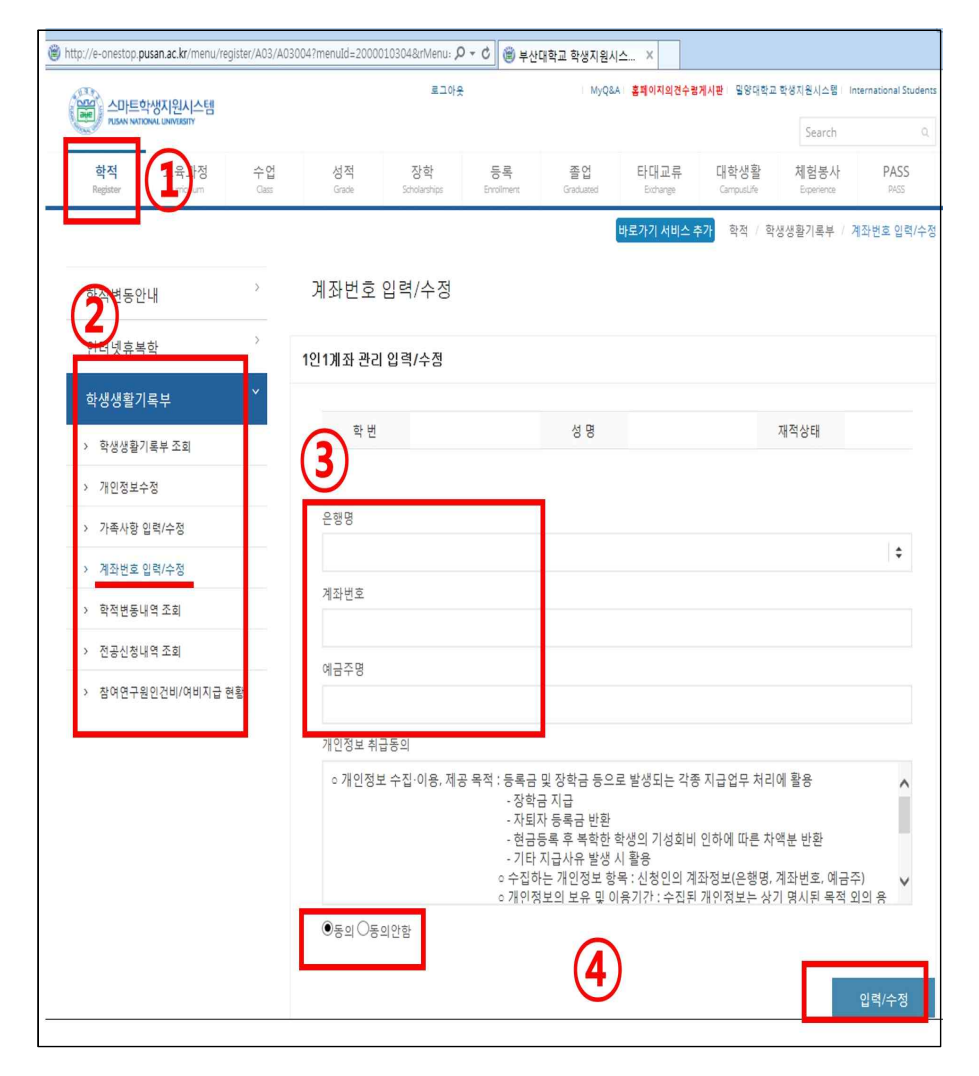

## 2. TOPIK 성적표 제출결과 확인

학생지원시스템(http://e-onestop.pusan.ac.kr) 로그인

① "PASS" → ② "경력"-"어학" 클릭 → ③ 입력된 성적 확인

| http://e-onestop. <b>pusan.ac.kr</b> /menu/pass/K03/K03 | 002?menuId=20001304   | 402&rMenu=11 🔎                                                                                                    | ▼ C () 부산대      | 학교 학생지원시        | ۱۵ ×             |                    |                    |              |  |
|---------------------------------------------------------|-----------------------|----------------------------------------------------------------------------------------------------|-----------------|-----------------|------------------|--------------------|--------------------|--------------|--|
|                                                         | 로그아웃                  |                                                                                                    | MyQ&A           | 홈페이지의견수령거       | 시판 일양대학교         | 리학생지원시스템 Inte      | rnational Students |              |  |
| 학적 교육과정 수<br>Register Curriculum Cla                    | 업 성적<br>ss Grade      | 장학<br>Scholarships                                                                                                    | 등록<br>Enrolment | 졸업<br>Graduated | 타대교류<br>Exchange | 대학생활<br>Campuslife |                    | PASS<br>PASS |  |
|                                                         |                       |                                                                                                    |                 |                 |                  | 바로가기               | 서비스 추가 PASS        | / 경력 / 어학    |  |
| 기본정보 >                                                  | 어학                    |                                                                                                    |                 |                 |                  |                    |                    |              |  |
| 지도교수상담 >                                                | 이름                    |                                                                                                    | 五J<br>谷         |                 | 소속대학             |                    | 소속학과               |              |  |
| 취업솔루션                                                   | 외국어종류                 | 선택 🗸                                                                                                    |                 |                 |                  |                    |                    |              |  |
| 경력 🎽                                                    | 외국어명                  | 선택                                                                                                    |                 |                 |                  |                    |                    |              |  |
| > 자격증                                                   | 수험번호                  |                                                                                                    |                 |                 |                  |                    |                    |              |  |
| <u>› 여학</u> (2)                                         | 취득일자                  |                                                                                                    |                 |                 |                  |                    |                    |              |  |
| > 봉사활동                                                  | 점수                    |                                                                                                    |                 |                 |                  |                    |                    |              |  |
| > 수상실적                                                  | 등급                    |                                                                                                    |                 |                 |                  |                    |                    |              |  |
| > 연수실적                                                  | 방근버호                  |                                                                                                    |                 |                 |                  |                    |                    |              |  |
| > 인증서                                                   |                       |                                                                                                    |                 |                 |                  |                    |                    |              |  |
| 교수학습지원센터                                                |                       | 파일이류                                                                                                    |                 |                 |                  | 파일 크기              |                    |              |  |
| 미레이피개방의                                                 |                       |                                                                                                    |                 |                 |                  | ~                  |                    |              |  |
| 이 이 전에게 같 건                                             | 증빙서류첨부<br>(4MB이하)     | 류첨부 이곳을 이 등을 이 등을 이 등을 이 등을 하는 것을 하는 것을 하는 것을 하는 것을 하는 것을 하는 것을 하는 것을 하는 것을 하는 것을 하는 것을 하는 것을 하는 것을 하는 것을 하는 것을 하는 것을 하는 것을 하는 것을 하는 것을 하는 것을 하는 것을 하는 것을 하는 것을 하는 것을 하는 것을 하는 것을 하는 것을 하는 것을 하는 것을 하는 것을 하는 것을 하는 것을 하는 것을 하는 것을 하는 것을 하는 것을 하는 것을 하는 것을 하는 것을 하는 것을 하는 것을 하는 것을 하는 것을 하는 것을 하는 것을 하는 것을 하는 것을 하는 것을 하는 것을 수 있다. 것을 하는 것을 수 있는 것을 수 있다. 이 없는 것을 수 있는 것을 수 있는 것을 수 있는 것을 수 있는 것을 수 있는 것을 수 있는 것을 수 있다. 않았다. 이 없는 것을 수 있는 것을 수 있는 것을 수 있는 것을 수 있는 것을 수 있는 것을 수 있는 것을 수 있는 것을 수 있는 것을 수 있는 것을 수 있는 것을 수 있는 것을 수 있는 것을 수 있는 것을 수 있는 것을 수 있는 것을 수 있는 것을 수 있는 것을 수 있는 것을 수 있는 것을 수 있는 것을 수 있는 것을 수 있는 것을 수 있는 것을 수 있는 것을 수 있는 것을 수 있는 것이 않았다. 것이 않았다. 이 것이 않았다. 것이 않았다. 이 것이 않았다. 것이 않았다. 이 것이 않았다. 것이 않았다. 이 것이 않았다. 이 것이 않았다. 이 것이 않았다. 이 것이 않았다. 이 하는 것이 않았다. 이 것이 않았다. 이 하는 것이 않았다. 이 것이 않았다. 이 것이 않았다. 이 하는 것이 않았다. 이 하는 것이 않았다. 이 하는 것이 않았다. 이 것이 않았다. 이 하는 것이 않았다. 이 하는 것이 않았다. 이 하는 것이 않았다. 이 하는 것이 않았다. 이 하는 것이 않았다. 이 하는 것이 않았다. 이 하는 것이 않았다. 이 하는 것이 않았다. 이 하는 것이 않았다. 이 하는 것이 않았다. 이 하는 것이 않았다. 이 하는 것이 하는 것이 않았다. 이 하는 것이 않았다. 이 하는 것이 않았다. 이 하는 것이 않았다. 이 하는 것이 않았다. 이 하는 것이 않았다. 이 하는 것이 않았다. 이 하는 것이 않았다. 이 것이 않았다. 이 하는 것이 않았다. 이 하는 것이 않았다. 이 하는 것이 않았다. 아니 것이 않았다. 이 것이 않았다. 아니 것이 않<br>것이 않았다. 아니 아니 것이 않았다. 아니 것이 않았다. 아니 것이 않았다. 아니 아니 것이 않았다. 아니 것이 않았다. 아니 것이 않았다. 아니 것이 않았다. 아니 아니 것이 않았다. 아니 아니 아니 것이 않았다. 아니 아니 아니 것이 않았다. 아니 아니 아니 아니 아니 아니 아니 아니 아니 아니 것이 않았다. 아니 아니 아니 아니 아니 아니 아니 아니 아니 아니 아니 아니 아니 |                 |                 | <b>F</b>         |                    |                    |              |  |
| 참가모집신정                                                  |                       | 최대 1 개 4 M R 3                                                                                                    | 21 SI           |                 | 07 01            | V<br>to あっに見       |                    |              |  |
|                                                         |                       | 파일추가 3                                                                                                    | 전체 항목제거         |                 |                  |                    |                    |              |  |
|                                                         | 입력(수정) 삭제             |                                                                                                    |                 |                 |                  |                    |                    |              |  |
|                                                         | ※ 승인처리는 소속환과에서 /      |                                                                                                    |                 |                 |                  |                    |                    |              |  |
| 3                                                       | 선택 어학명                | 수형번호 발금                                                                                                    | 급번호 점수          | 동급              | 취득일              | 중빙<br>서류           | 승인<br>여부           | 거부<br>사유     |  |
|                                                         | 선택 한국어능력<br>시험(TOPIK) |                                                                                                    |                 | 6글              | 2015-11-15       |                    | Y                  |              |  |
|                                                         | 선택 한국어능력<br>시헗(TOPIK) |                                                                                                    |                 | 4급              | 2013-04-21       |                    | Y                  |              |  |
| L                                                       |                       |                                                                                                    |                 |                 |                  |                    |                    |              |  |